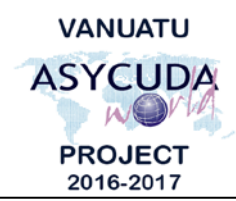

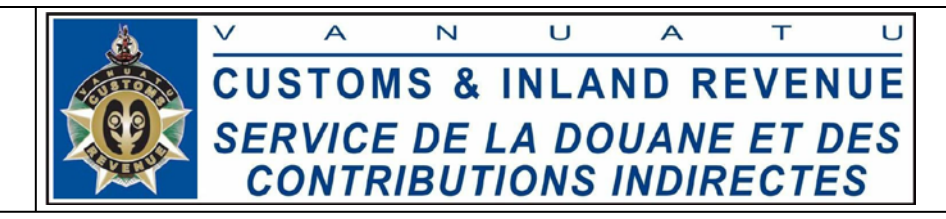

## 1. How to do manifest XML integration

- 1. Create a folder called "XML Integration" somewhere on your local machine e.g. in My Documents If you don't already have one and save all your XML files to that folder
- 2. In Asycuda World, go to Cargo Manifest → Data Management → XML Integration and then for right click:
  - a. Degroupage for degroupages
  - b. Full Cargo for full cargo manifests

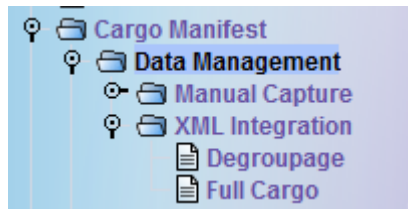

## Figure 1: XML Integration

3. Click "**Full Cargo Integration**" on the drop down menu, then on a window that pops up click the magnifying glass( highlighted below):

| 🖹 Full Cargo - Full Ca | argo Integration |                   | с <sup>к</sup> | 2 2 |
|------------------------|------------------|-------------------|----------------|-----|
| File Edit View H       | elp              |                   |                |     |
| 🖉 🖬 🕜                  |                  |                   | 100 %          | (   |
| 🎪 ASY                  | CUDA             |                   |                |     |
| Full Cargo XM          | L Integration    |                   |                | 12  |
| General Segme          | File             |                   | 0              |     |
| Customs Office         | Voyage Number    | Date of Departure |                |     |
| Waybills               | Packages         | Containers        | Gross Mass     |     |

Figure 2: Full Cargo Integration

4. Navigate to your XML integration folder (created in step 1 above) and select your file and click **Open**.

| VANUA<br>ASYCU<br>PROJE<br>2016-20                          | TU<br>JDA<br>CT<br>117                    |  | CUSTO<br>SERVIC<br>CONT | NS&<br>EDE<br>RIBU1 | INLA<br>LA DO<br>TIONS | A<br>ND R<br>DUANE<br>INDIR | T<br>EVEN<br>E ET D<br>ECTE | UE<br>ES<br>S |
|-------------------------------------------------------------|-------------------------------------------|--|-------------------------|---------------------|------------------------|-----------------------------|-----------------------------|---------------|
| 💌 Open                                                      |                                           |  |                         |                     | $\times$               |                             |                             |               |
| Look In:                                                    | XML integration                           |  | ▼ 🖬 🟠                   |                     | 8-                     |                             |                             |               |
| Degroupage asyfci-Ctn.xml                                   |                                           |  |                         |                     |                        |                             |                             |               |
| MAN0000001 2017-05-29 094834 Groupage.xml                   |                                           |  |                         |                     |                        |                             |                             |               |
|                                                             | MAN0000001 2017-05-29 094834 Manifest.xml |  |                         |                     |                        |                             |                             |               |
| Manifest a                                                  | Manifest asyfci-ctn VU.xml                |  |                         |                     |                        |                             |                             |               |
| SMO304.x                                                    | ml                                        |  |                         |                     | -                      |                             |                             |               |
|                                                             |                                           |  |                         |                     |                        |                             |                             |               |
|                                                             |                                           |  |                         |                     |                        |                             |                             |               |
| File <u>Name:</u> MAN0000001 2017-05-29 094834 Manifest.xml |                                           |  |                         |                     |                        |                             |                             |               |
| Files of <u>T</u> ype:                                      | *.xml                                     |  |                         |                     | -                      |                             |                             |               |
|                                                             |                                           |  |                         |                     |                        |                             |                             |               |
|                                                             |                                           |  | Open                    | Canc                | el                     |                             |                             |               |

Figure 3: XML File import

5. Then click the **little pink button** at the top of the window to "Check the XML content". The ping button is circled in red below. Once the check done says **XML Valid**, the manifest details will be displayed as show below.

| Full Ca  | argo XML Integration               |                        |                 |                        |    |
|----------|------------------------------------|------------------------|-----------------|------------------------|----|
| - Select | an XML File                        | -0224                  |                 | 15                     | 22 |
|          | rol Administrator/Decumental Aquil | Vorld\XML integration\ | AN000001 2017-0 | 5-29 094834 Manifest y | D  |

| General Segment Int | ormation             | and strange many                |            |
|---------------------|----------------------|---------------------------------|------------|
| Customs Office      | Voyage Number<br>654 | Date of Departure<br>30/05/2017 |            |
|                     |                      |                                 |            |
| Waybills            | Packages             | Containers                      | Gross Mass |

Figure 4: Valid XML integration

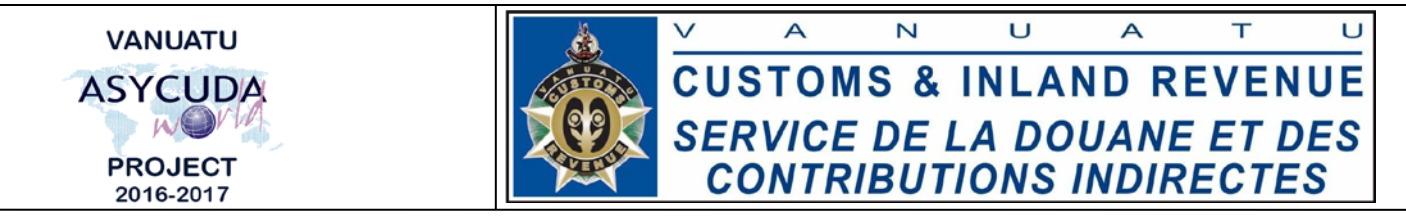

**NOTE:** Any errors on this step will be displayed on a **PDF document** and system will not allow you to go any further.

6. Now click the "**verify and save**" button (grey tick, circled in red below) and the integration success window should be displayed as show below. Click the **blue tick** and congratulations, the manifest is now stored on the server.

| E Full Cargo - Full Cargo Integration |                                        |                                                    |                           |   |   |  |
|---------------------------------------|----------------------------------------|----------------------------------------------------|---------------------------|---|---|--|
| File Edit V                           | iew Help                               |                                                    |                           |   |   |  |
|                                       | 0                                      |                                                    |                           |   |   |  |
| Tr                                    | ansaction complet                      | ed                                                 |                           | × |   |  |
|                                       | Integra                                | ation successful                                   |                           |   |   |  |
| Full C                                | Manife<br>Office :<br>Voyage<br>Date o | st reference :<br>:<br>e number :<br>f departure : | VSEA<br>654<br>30/05/2017 |   |   |  |
| C:\Use                                | Seament Inforr                         | nation                                             |                           |   | 7 |  |

Figure 5: Successful integration

7. You can find stored manifests to check your manifest and amend it then inform your stakeholders.